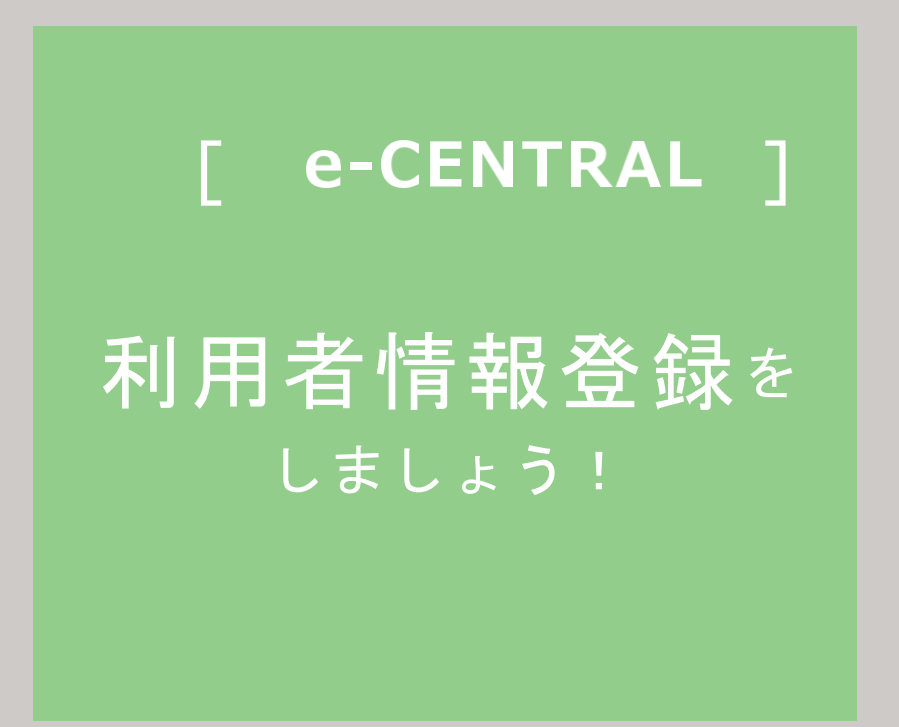

ご用意いただくもの

- ①ご自身の登録用メールアドレス
  - (1つのメールアドレスにつき1名様の登録となります。)
- ②豊田合成健康保険組合専用の URL
- ③ご自身の利用資格証明書

(健康保険証の撮影画像)

②③が不明な場合は、豊田合成健康保険組合 0587-23-6661酒井

又はセントラルスポーツ(株)健康サポート部まで、お問い合わせください。

□ご利用に関するお問い合わせ

https://www.central.co.jp/contact/enquete/enquete.php?en=2305

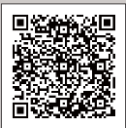

### 豊田合成健康保険組合専用 URL にログイン -1

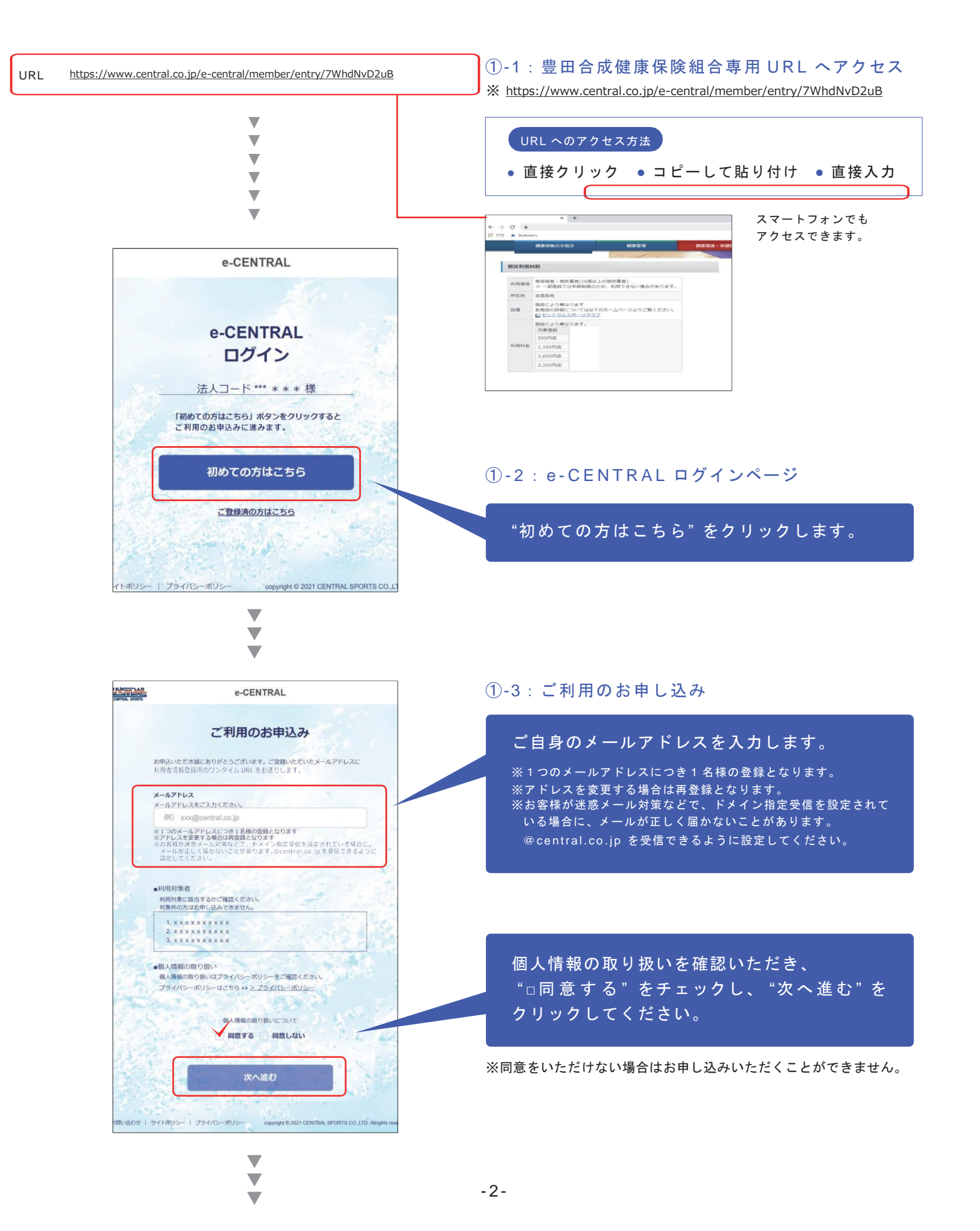

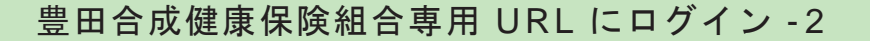

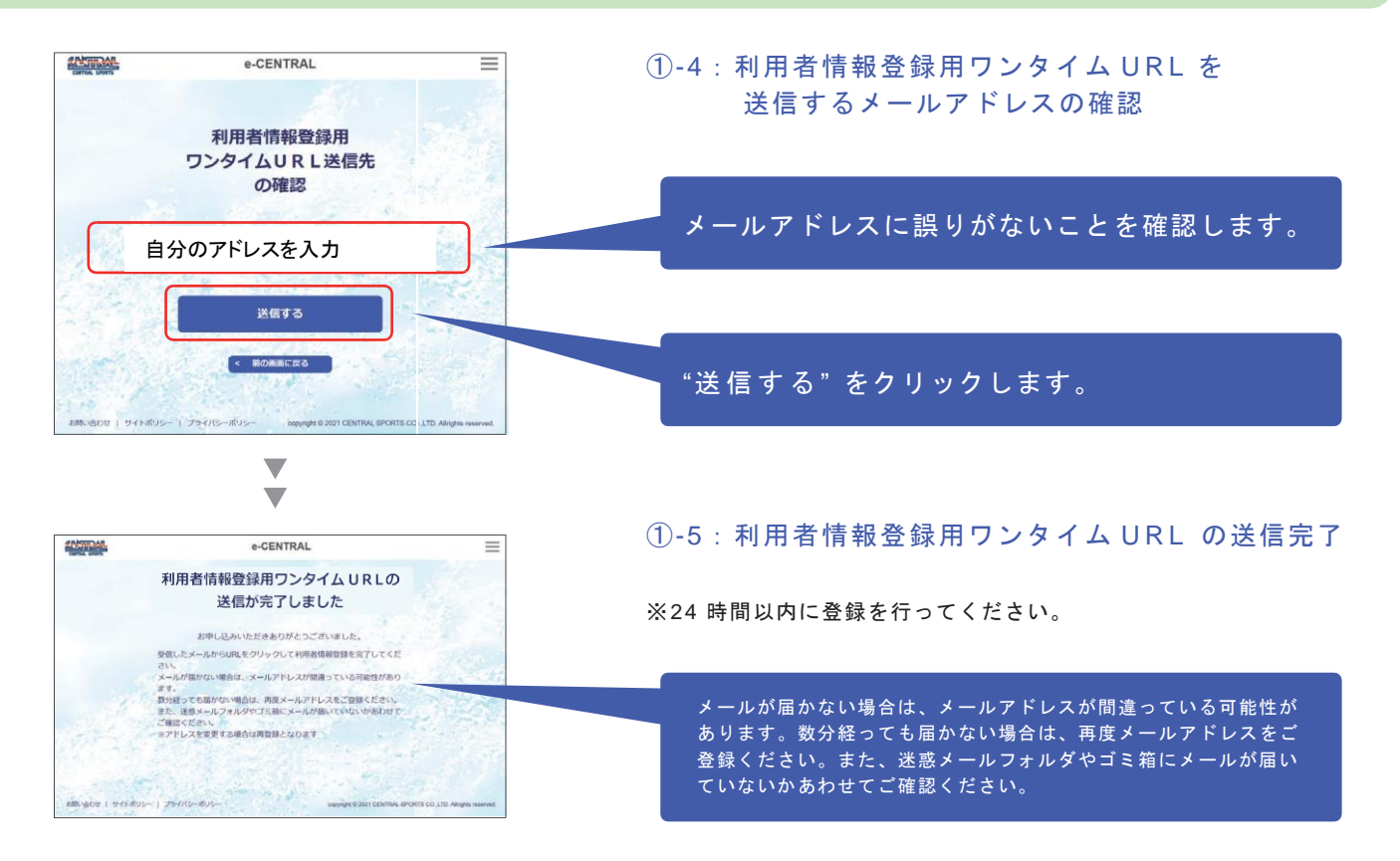

### ワンタイム URL にアクセス:規約などの確認

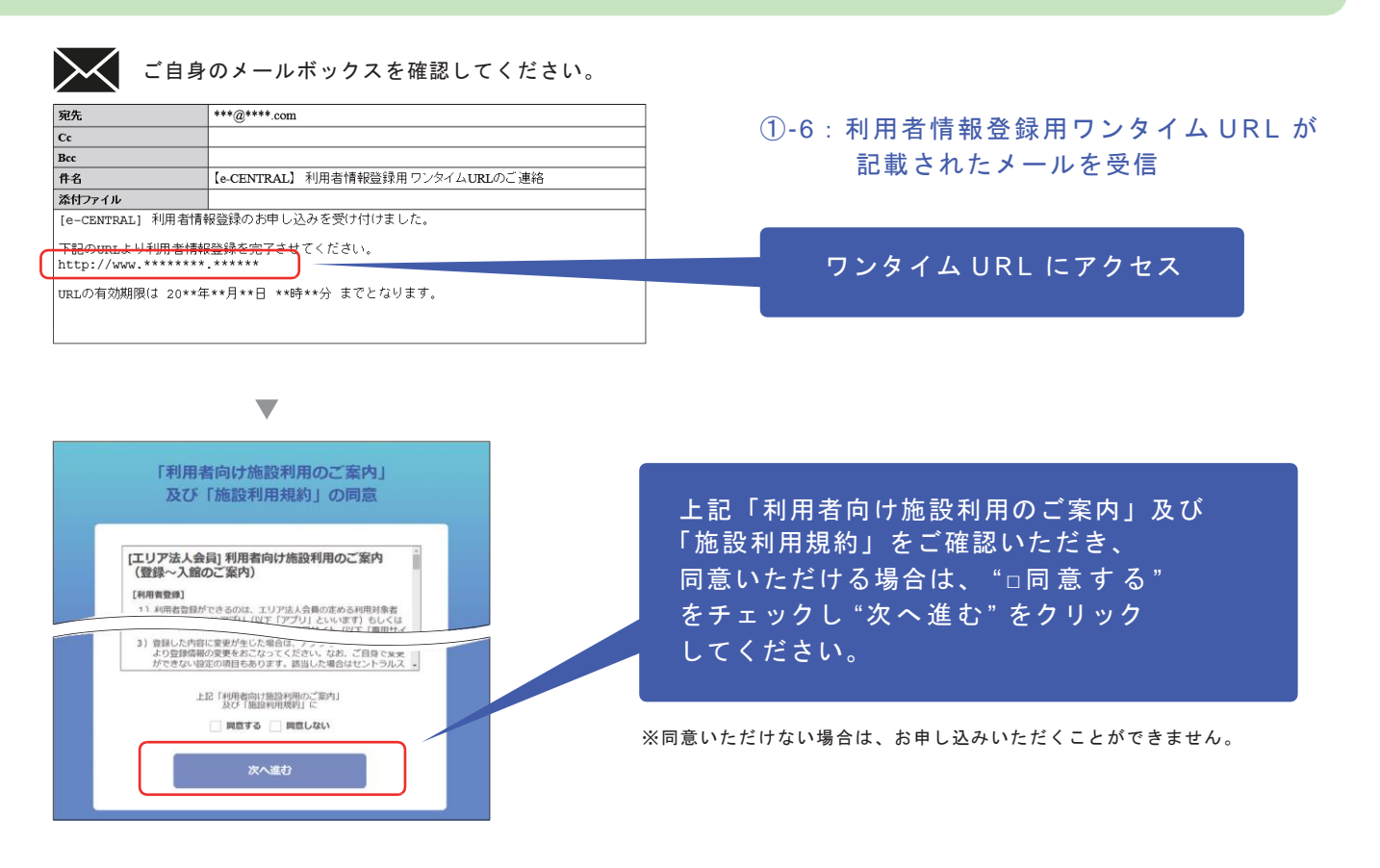

「利用者情報登録をしましょう!②」次ページに進んでください。 ▶▶▶

# ワンタイム URL にアクセス:利用者情報の入力

| e-CENTRAL                                                                                                    | ②-1:利用者情報入力フォーム                                                                                                    |
|----------------------------------------------------------------------------------------------------|----------------------------------------------------------------------------------------------------|
| 利用者情報入力<br>・<br>・<br>・<br>・<br>・<br>・<br>・<br>・<br>・<br>・<br>・<br>・<br>・                                            | 【ご用意いただくもの】<br>豊田合成健康保険j組合が指定する"利用資格証明書"を撮影した写真<br>(健康保険証の画像ファイル)<br>・アップロード可能な画像ファイルのタイプはjpg / png / pdf となります。<br>・本人確認資料について読み取りにくい場合はセントラルスポーツ(株)よりご連絡を差し上                                                                                                    |
| 25名前 102     10                                                                                                    | げることがあります。<br>※"利用資格証明書"は所属法人により異なります。ご不明な場合は、所属法人のご担当者様、<br>もしくはセントラルスポーツ(株)までお問い合わせ願います。面面左下の"お問い合わせ"<br>をクリック)<br>※"利用資格証明書"は所属法人が施設利用対象者として認めた方に配布されるものです。<br>※"利用資格証明書"に記載された氏名の方のみ登録が可能です。他の方に譲渡したり、同じ                                                                                                    |
| 未選択 ▼ <sub>年</sub> 未選択 ▼ <sub>月</sub> 未選欠 ▼ <sub>日</sub> 竹別 20 914 女社 012 - 3456 学校高行法会                             | 証明書で複数の方にご登録いただくことはできません。<br>※印は必ず入力してください。<br>(入力がない場合は登録できません。)                                                                                                    |
| 4冊1 ■<br>東京即中央区第川1-21-2 4冊2 英昭町タウラー                                                                                 |                                                                                                    |
| 1886年9<br>03 ・ 1234 ・ 5578<br>メールアドレス<br>dummy@contrat.co.jp                                                        | [入力内容と利用資格証明書入力 (画像)の確<br>]<br>                                                                                                    |
| バスワード (第25) (1993) (1994 - 第27 - 第27) を利用できます。<br>パスワード (第25) (1993) (1994 - 第27 - 第27) を利用できます。                    | 入力内容確認                                                                                                    |
| 学数時帯の風急漂絶先 (二)       自宅       知人       勤務丸       その他       上配環境先名       例 セントラル シロワ       学数時等の風急時風絶先 (上記) 電話響号 (二) | エスは部     モスはお     モスはの     エスは     モスはの     エスは     モスはの     エスは     モスはの     エスは     モスはの     エスは     モスは     モス     モス  モス  モス  モス  モス  モス  モス  モス  モス  モス  モス  モス  モス  モス  モス  モス  モス  モス  モス  モス  モス  モス  モス  モス  モス  モス  モス  モス  モス  モス  モス  モス  モス  モス  モス  モス  モス  モス  モス  モス  モス  モス  モス  モス  モス  モス  モス  モス  モス  モス  モス  モス  モス  モス  モス  モス  モス  モス  モス  モス  モス  モス  モス  モス  モス  モス  モス  エス  エス  エス  エス  エス  エス  エス |
| 03 · 1234 · 5078<br>開発名<br>描述在社OO<br>開始先期時間<br>03 · 1234 · 5678                                                     | (入力項目かない場合は<br>表示されません。)                                                                                                    |
|                                                                                                    | ***********************************                                                                                                    |
| 新用資格建築者                                                                                                    | 登録でさません。<br>アップロードの方法は、<br>次ページを参照してください。 *1月資格証明書 *                                                                                                    |
| 格認<br>北国ログ人力のたた頃後年、500という知何だシステムにより9個できた。<br>安全性を確認して高級されます。<br>・ 新のページに最る                                          |                                                                                                    |

- 4 -

### 利用資格証明書のアップロードについて -1

#### 豊田合成健保が指定する"利用資格証明書"が必要です。

#### <u>③-1:パソコンからアップロードする</u>

デジタルカメラ、スマートフォンのカメラ機能などで利用資格証明書を撮影し、画像としてパソコンに保存。 下記の手順で保存した画像をアップロードしてください。

※記載されている内容が確認できるよう鮮明に撮影してください。読み取りにくい場合はセントラルスポーツ(株)よりご連絡を差し上げることがあります。

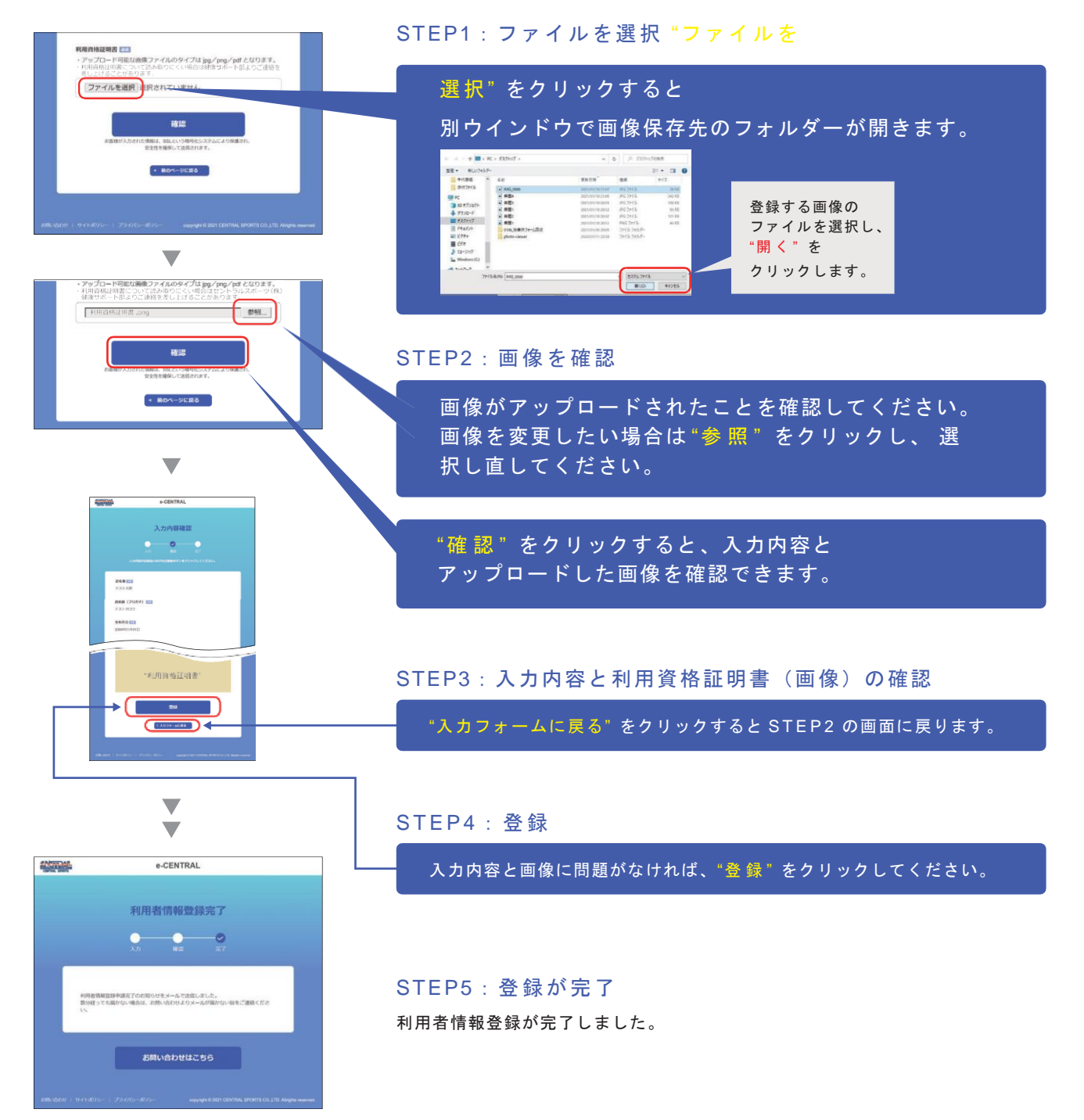

### 資格証明書のアップロードについて-2

#### <u>③-2 スマートフォンからアップロードする</u>

アップロードの方法は2種類からお選びいただけます。

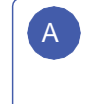

デジタルカメラ、スマートフォンのカメラ機能などで 利用資格証明書を撮影し、画像としてスマートフォンに 保存したものをアップロードする。 B

登録を行いながらスマートフォンのカメラアプリを 起動して利用資格証明書を撮影し、 直接アップロードする。

※記載されている内容が確認できるよう鮮明に撮影してください。利用資格証明書について読み取りにくい場合はセントラルスポーツ(株)より ご連絡を差し上げることがあります。

※スマートフォンの機種やOSバージョンにより、表示内容が異なる場合がありますので、予めご了承ください。

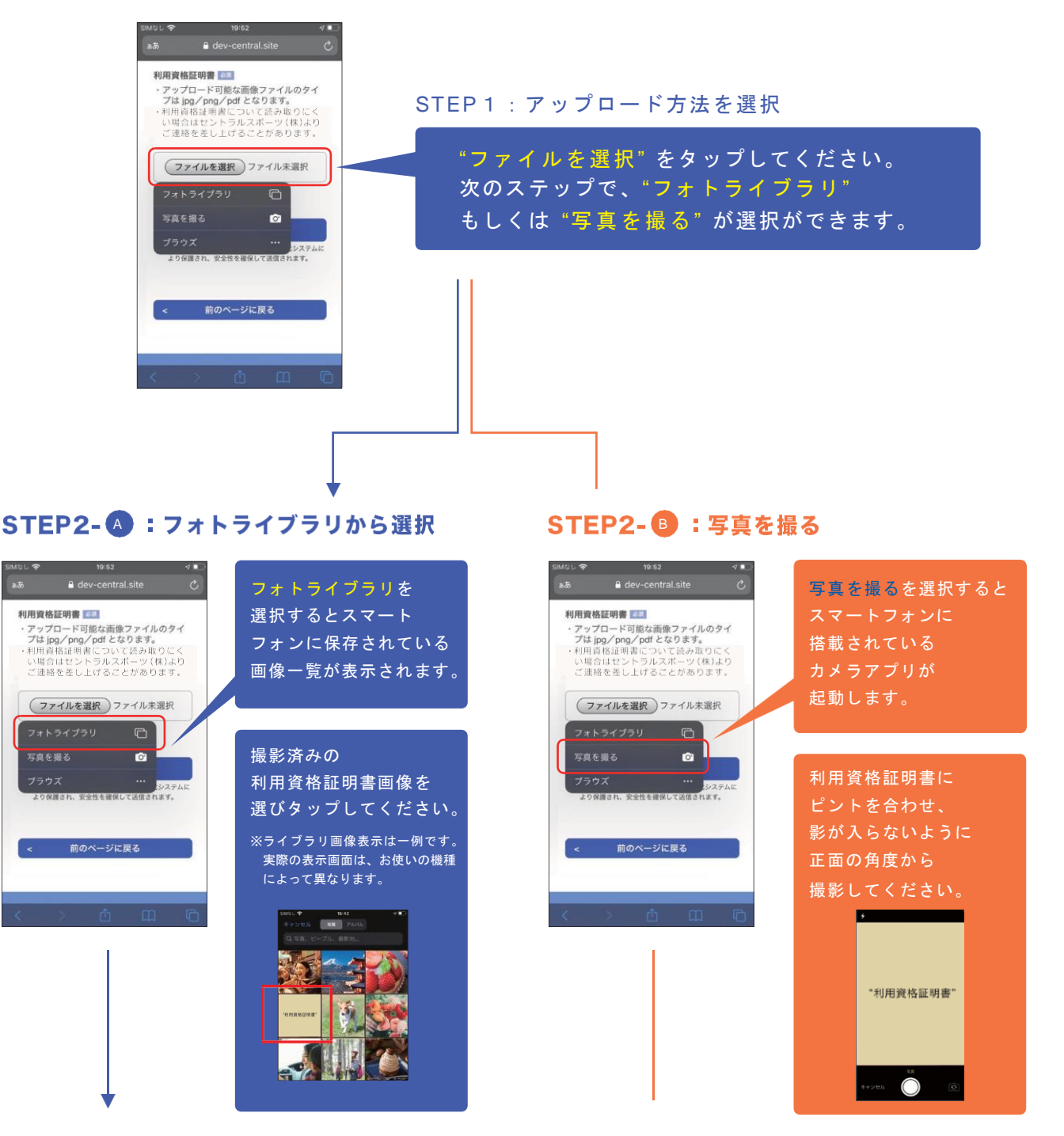

## 資格証明書のアップロードについて-3

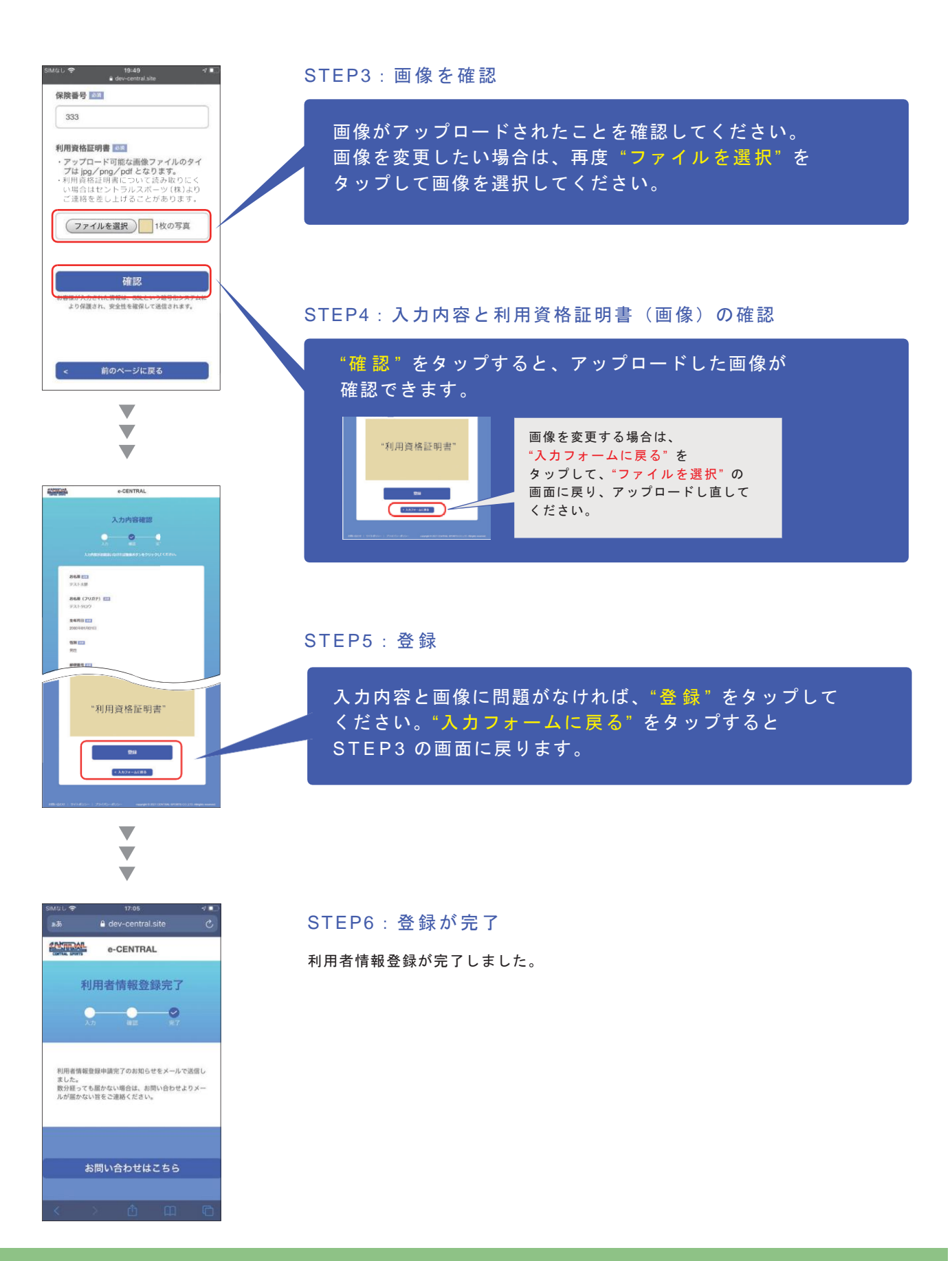

宛先 Ca

ご自身のメールボックスを でロネック 確認してください。

\*\*\*@\*\*\*\*.com

④-1:メール「利用者情報登録申請完了のお知らせ」 ご登録いただいたメールアドレス宛に送信されます。

| Bcc                                                                                                    |                                                        |   |                             |
|----------------------------------------------------------------------------------------------------|--------------------------------------------------------|---|-----------------------------|
| 件名                                                                                                    | 【e-CENTRAL】 利用者情報登録申請 完了のお知らせ                          |   |                             |
| 添付ファイル                                                                                                    |                                                        | 1 |                             |
| 00 00 様                                                                                                    |                                                        |   |                             |
| 【e-CENTRAL】 利用者                                                                                              | 賃情報登録申請を承りました。ありがとうございました。                             |   |                             |
| 審査、承認作業を行うため、5 営業日(土日祝日、季節休業日を除く)<br>程度のお時間をいただいております。<br>ただし、温雑状況によりさらにお時間をいただく場合がございますので、<br>あらかじめご了承ください。 |                                                        |   |                             |
| <ul> <li>尚、入退館コード(QRコ<br/>入退館コード(QRコード<br/>(施設の休館日を除く)</li> </ul>                                            | ード)の発行は2021年3月25日から<br>)による施設の利用は2021年4月1日から<br>となります。 |   |                             |
| お待たせして大変申し訳                                                                                                  | ございませんが、しばらくお待ち願います。                                   |   |                             |
| [e-CENTRAL]へのログ-<br>http://www.*******                                                                       | インはこちらから<br>**_**********                              |   |                             |
|                                                                                                    |                                                        |   |                             |
|                                                                                                    |                                                        |   |                             |
|                                                                                                    | $\mathbf{\nabla}$                                      |   | セントラルスポーツ(株)にて審査、           |
|                                                                                                    |                                                        |   | 承認を行います。                    |
|                                                                                                    | 承認                                                     | < | 審査、承認には、5営業日(土日祝日、季節休業日を除く) |
|                                                                                                    | • <b>3</b> • <b>H</b> .                                |   | 程度かかります。                    |
|                                                                                                    |                                                        |   | ただし、混雑状況により、さらにお時間をいただく場合が  |
|                                                                                                    |                                                        |   | ございますので、予めご了承ください。          |
|                                                                                                    |                                                        |   |                             |
|                                                                                                    |                                                        |   |                             |
|                                                                                                    |                                                        |   |                             |
|                                                                                                    |                                                        |   |                             |
|                                                                                                    | 身のメールボックスを<br>してください。                                  |   |                             |

|   | 宛先                                                                                                    | ***@****.com             |  |  |  |  |
|---|----------------------------------------------------------------------------------------------------|--------------------------|--|--|--|--|
|   | Cc                                                                                                    |                          |  |  |  |  |
|   | Bcc                                                                                                    |                          |  |  |  |  |
|   | 件名                                                                                                    | 【e-CENTRAL】 利用者登録 承認のご案内 |  |  |  |  |
|   | 添付ファイル                                                                                                 |                          |  |  |  |  |
|   | 利用者登録 承認のご案内                                                                                           |                          |  |  |  |  |
|   | このたびは【e-CENTRAL】利用者登録をいただき、鍼にありがとうございました。<br>利用発始証明書を確認し、【e-CENTRAL】利用者登録の承認が完了いたしましたので、<br>ご報告申し上げます。 |                          |  |  |  |  |
|   | 下記URLにアクセスし、入退館コード(QRコード)を発行の上、                                                                        |                          |  |  |  |  |
| ( | http://www.****.******                                                                                 |                          |  |  |  |  |
|   | 向、入退館コード(98コード)の発行は2021年3月25日から<br>入退館コード(98コード)による開設の利用(42021年4月1日から<br>(開設の休館日を除く)となります。             |                          |  |  |  |  |
|   | ログ・・・・・・・・・・・・・・・・・・・・・・・・・・・・・・・・・・・・                                                                 |                          |  |  |  |  |

#### ④-2:メール「利用者登録承認のご案内」

セントラルスポーツ(株)より 承認メールを送信します。 メールに記載されたURLにアクセスし、 入退館コード(QR コード)を 発行の上、施設を利用してください。

※入退館コード(QRコード)発行:2021 年3月25 日~ ※入退館コード(QRコード)による施設の利用: 2021 年4月1日(施設の休館日を除く)~

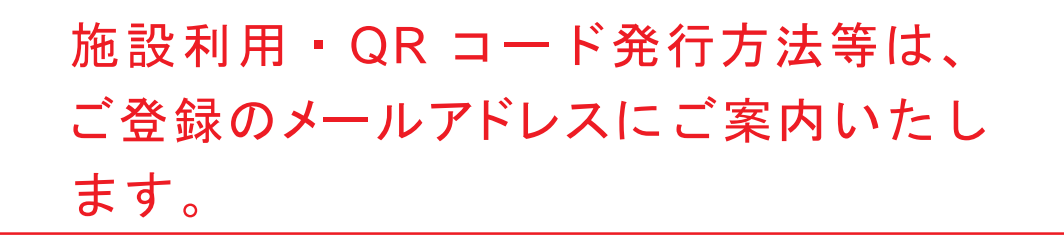